## 1. Visit <u>https://smile.amazon.co.uk/charity?orig=%2F</u>

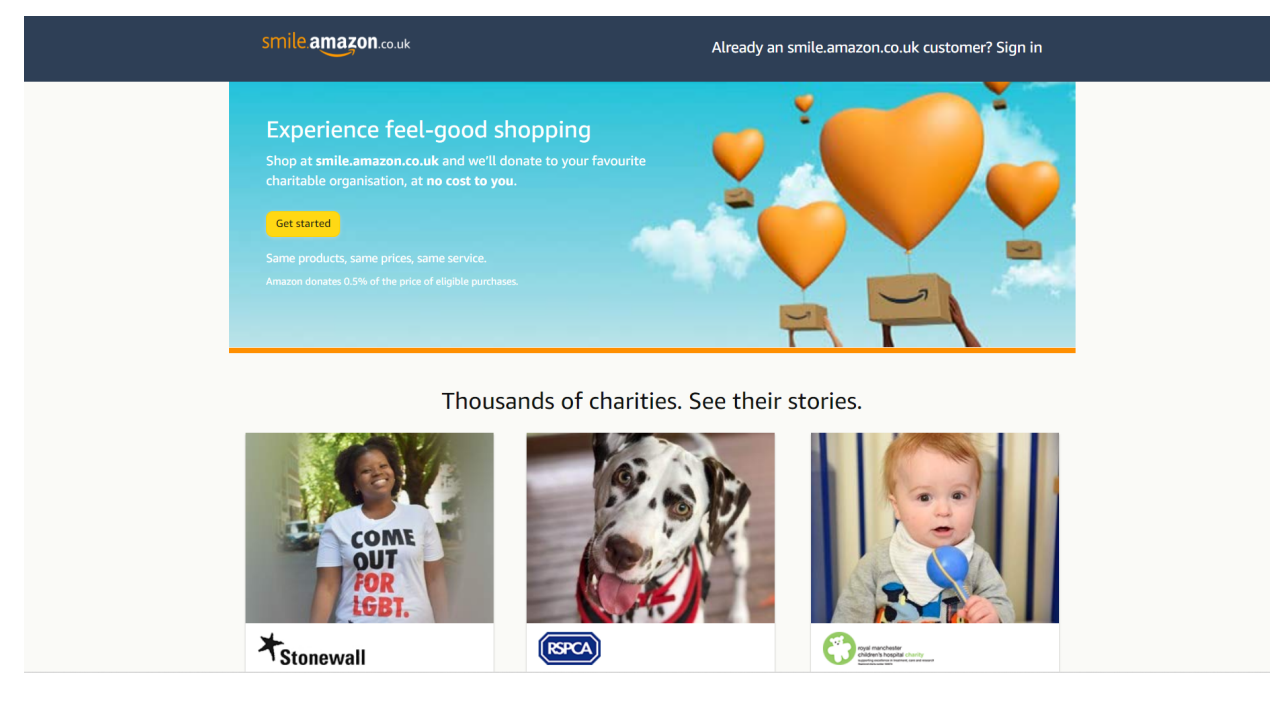

- 2. Click 'Get Started' and type in your Amazon account details.
- 3. Search for 'Support and Love Via Education'.

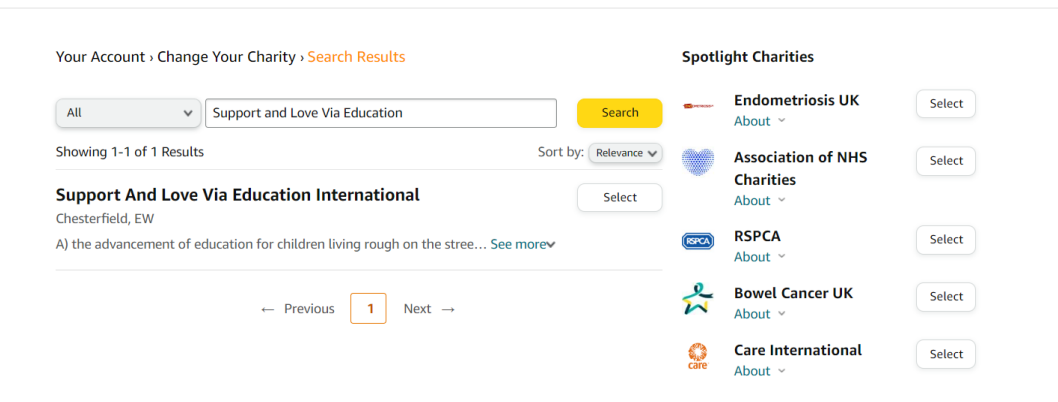

It really couldn't be easier! Just don't forget to bookmark smile.amazon.co.uk to make sure you always shop supporting us.